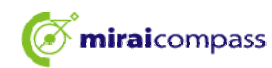

## 浅野中学校 【合格発表】

本システムは、インターネット環境に接続できるパソコン・タブレット端末およびスマートフォンでの みご利用が可能です。

1. 本校HPもしくは受験票の右側URLを入力し、合格発表サイトへアクセスする ①ログインID(受験番号0詰め4ケタ)とパスワード(出願時に設定)を入力し「ログイン」

| <b>浅野中学校</b><br>年度入学試験合格発表                                                                                                    |  |
|----------------------------------------------------------------------------------------------------|--|
| アクセス時間:                                                                                                    |  |
| 年度 浅野中学校入学試験                                                                                                    |  |
| ログインIDとパスワードを入力してください。<br>■ログインID<br>■パスワード<br>・・・・・・・・・・・・・・・・・・・・・・・・・・・・・・・・・・・・                                                                 |  |
| ■ログインID = 「受験番号」(前ゼロ付の【4桁】)<br>■パスワード = 「出願時に登録されたパスワード」【8~1~1<br>※パスワードを忘れた場合は、ネット出願サイトにログインし、マイページの「申込確認」にてご確認ください。<br>なお、電話での合否のお問合せには一切応じられません。 |  |

## ②合否を確認し、「入学手続のサイトへ」をクリック

■ログインID:9999 合格おめでとうございます。 入学手続きはこちらから↓↓↓ 入学手続きのサイト^

※期間内に手続を完了しない場合は、すべて入学の意思がないものとして取り扱います。

| <b>mirai</b> compass                                                                                             | 浅野中学校                                                                                               | 【入学辞退手続①】                                                                                                    |
|----------------------------------------------------------------------------------------------------|----------------------------------------------------------------------------------------------------|----------------------------------------------------------------------------------------------------|
| 1. 合格発表サイトより入学金決<br>①ユーザID(受験番号0詰め4ケタ)と<br>( 〕 後野中学校<br>JUNIOR HIGH SCHOOL                                       | 斉サイトヘアクセスする<br>バスワード(出願時に設定)                                                                        | )を入力し「ログイン」                                                                                                    |
| 【浅野中学校(テスト)の入学金決済へ。                                                                                              | ようこそ                                                                                                |                                                                                                    |
| ユーザID(受験番号)、パスワードをご入力の上、「ログイン」<br>ください。<br>ユーザID<br>9999<br>パスワード □ パスワードの休学解除<br><br>* 「↓ ↓ をご確認いただいたのち、ご利用ください | ボタンをクリックして<br>学校からのお知<br>【ログイン方法<br>・「ユーザID」<br>・「パスワード<br>※パスワードを<br>「申込確認」に<br>システムに関す<br>システムからの | らせ<br>= 「受験番号」(前ゼロ付の【4桁】)<br>5」 = 「出願時に登録されたパスワード」【8~16桁】(※)<br>応わた場合は、ネット出願サイトにログインし、マイページの<br>てご確認ください。<br>るお知らせ<br>あ知らせはありません |
| ②「支払申込へ」をクリック                                                                                                    |                                                                                                    |                                                                                                    |
| 浅野中学校<br>JUNIOR HIGH SCHOOL                                                                                      |                                                                                                    | 文払申込 マイヘーシ ログアウト<br>浅野 総太郎 さん                                                                                                    |
| マイページ                                                                                                    |                                                                                                    |                                                                                                    |
| 学校からのお知らせ<br>入学金の決済が完了しましたら本校ホームページの「入学手紙<br>をご確認ください。                                                           | もされた皆様へ」                                                                                            |                                                                                                    |

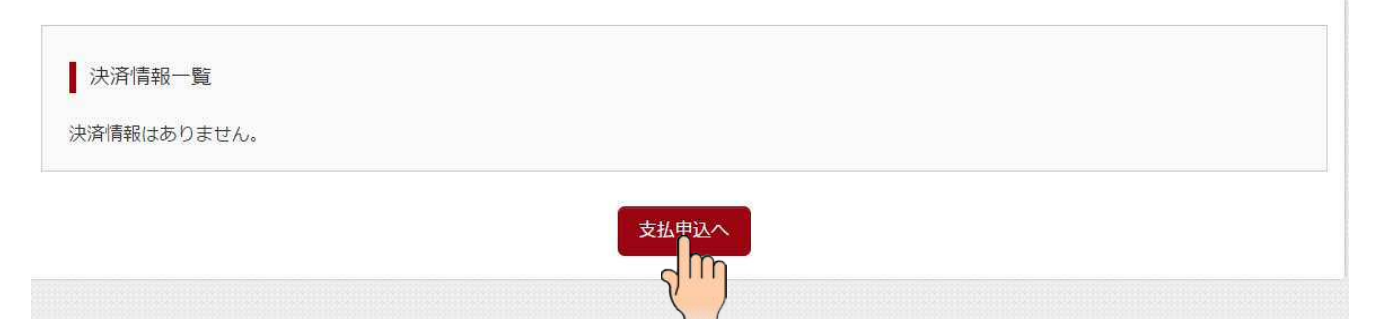

| <b>mirai</b> compass |
|----------------------|
|----------------------|

# 浅野中学校 【入学辞退手続②】

## ③「お支払い辞退へ」をクリック

| お支          | を払い情報          | <b>尼一覧</b>                 |                       |             |                                       |
|-------------|----------------|----------------------------|-----------------------|-------------|---------------------------------------|
| 3支払(<br>※下表 | い項目を注<br>右側にある | 選択してください。<br>ボタンを押すと『選択』、同 | 同じボタンをもう一度押すと『選択解除』とな | ります)        |                                       |
| IJ          | 頁目             | コメント                       |                       | 選択          |                                       |
|             |                |                            |                       | 一括納入(¥250   | ,000)                                 |
| 1 7         | 入学金            |                            |                       |             | · · · · · · · · · · · · · · · · · · · |
| 1 2         | 入学金            |                            |                       |             |                                       |
| 1 7         | 入学金            |                            |                       |             |                                       |
| 1 2         | 入学金            |                            | マイページへ お支払い           | 画面へしお支払い辞退へ |                                       |

## ④入学金にチェックを入れ、必要事項を選択、記載して「辞退する」をクリック

| お支払い辞退       | の手続           |     |      |  |  |
|--------------|---------------|-----|------|--|--|
| 辞退内容の選択      |               |     |      |  |  |
| - お支払いを辞退する項 | 目を以下から選択してくだ; | さい。 |      |  |  |
| 入学金          |               |     |      |  |  |
| Sm           |               |     |      |  |  |
| 5            |               |     |      |  |  |
| 辞退理由         |               |     |      |  |  |
| 辞退理由 必須      | 選んでください       | ¥   |      |  |  |
| 理由詳細 🛛 🛪     |               |     |      |  |  |
|              |               |     |      |  |  |
|              |               |     |      |  |  |
|              |               |     |      |  |  |
|              |               | 戻る  | 辞退する |  |  |
|              |               |     | h    |  |  |
|              |               |     | Y )  |  |  |